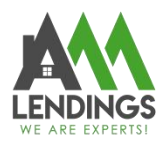

## How to use the appraisal tracking in TPO Portal

Thank you for choosing AAA LENDINGS. It is our goal to provide you with the best possible service. Please use this guide to help with the loan process about how to use the appraisal tracking in TPO Portal.

If you have any questions, please contact your Account Executive or Loan Coordinator (wholesaleprocessing@aaalendings.com).

Note: If you do not know how to use the appraisal tracking in TPO Portal, you can also email your questions to Appraisal Department (appraisal@aaalendings.com) for help.

| Step1: How to find the Appraisal Tracking                                     | 2 |
|-------------------------------------------------------------------------------|---|
| Step2: How to check the appraisal status                                      |   |
| Step3. How to track or rush the report if the system does not have any update |   |
| Step 4: How to find the appraisal report in TPO                               |   |

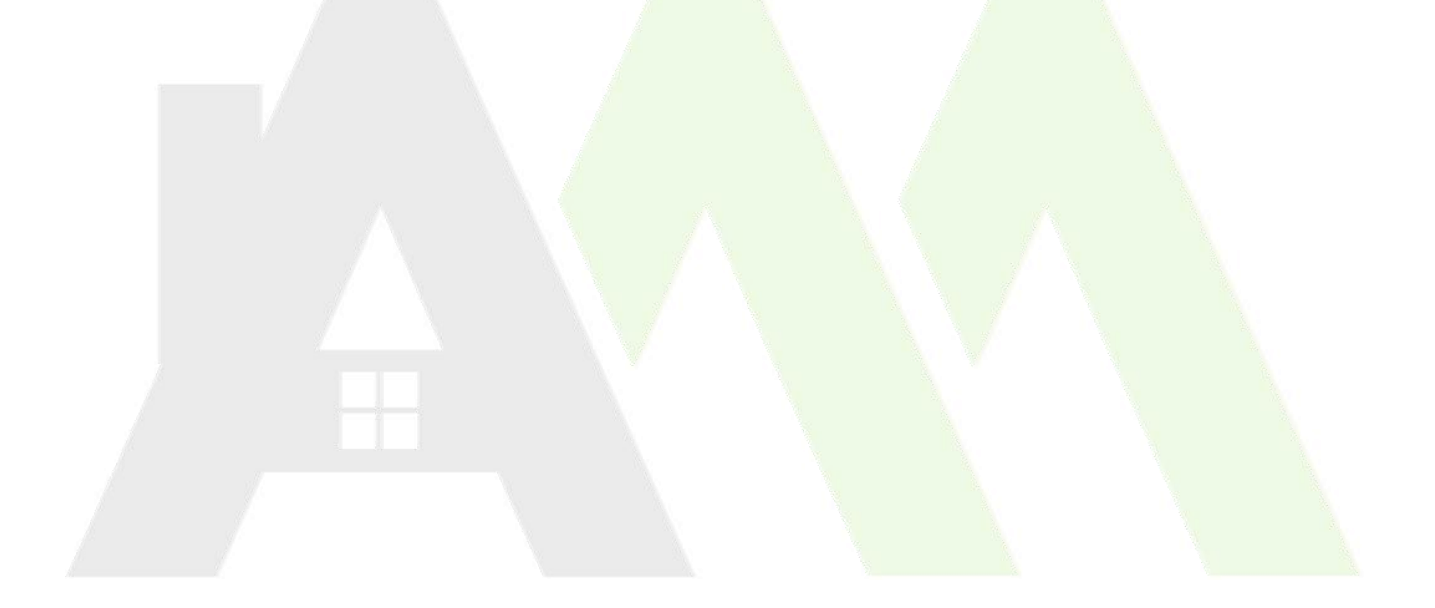

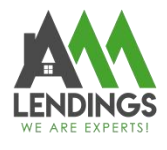

## Step1: How to find the Appraisal Tracking

1. Navigate to TPO Portal (<u>https://main.aaacapitalinvestment.com</u>) and login.

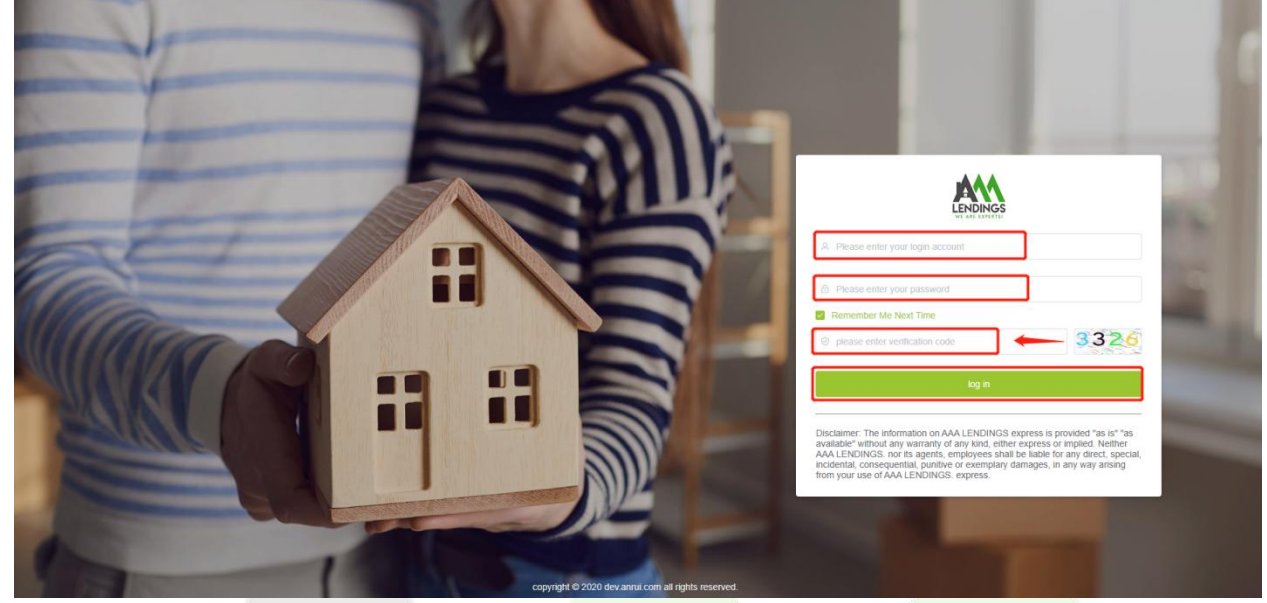

2. Find the Appraisal Tracking on the left list.

| J       |                      | IGS AAA LENDINGS | ⊡ C                           |  |
|---------|----------------------|------------------|-------------------------------|--|
| •       | Home                 | Welcome To AA    |                               |  |
| Ø       | Tool                 | ~                |                               |  |
| <u></u> | Message              |                  |                               |  |
| Ż       | View Pipeline        |                  |                               |  |
| Ē       | Appraisal Tracking   |                  |                               |  |
| 0       | VOE Tracking         |                  |                               |  |
| æ       | Investor Information |                  | Waiting Task ———<br>Goal Tasl |  |
| 69      | User Center          | Export           |                               |  |

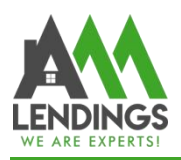

## Step2: How to check the appraisal status

1. Search by Progress/Loan ID/Address to find the file you want to check status.

| Pr | rogress: Select One | V Loan ID:                  |                                | Address:                           | Canceled:                        | Select One                            | Search Reset        |
|----|---------------------|-----------------------------|--------------------------------|------------------------------------|----------------------------------|---------------------------------------|---------------------|
|    | Loan ID             | Progress                    |                                |                                    |                                  | Address                               | Borrower            |
|    | AAR20220331001      | (1)<br>03/31/2022<br>Submit | 2<br>Appraisal orderd          | 3<br>Inspection date               | (4)<br>Appraisal report b<br>ack | 680 NILE RIVER DR<br>Oxnard CA 93036  | PHUONG ANH<br>HOANG |
|    | AAR20220331000      | (1)<br>03/31/2022<br>Submit | 2<br>Appraisal orderd          | 3<br>Inspection date               | Appraisal report b<br>ack        | 1631 ALMANOR ST<br>Oxnard CA 93030    | HAI DUC DUO<br>NG   |
|    | AAAR20220330002     | 03/30/2022<br>Submit        | 03/31/2022<br>Appraisal orderd | 3<br>03/31/2022<br>Inspection date | Appraisal report b<br>ack        | 2782 E HOWLETT LN<br>Ontario CA 91762 | TRAVIS SMITH        |

Step3. How to track or rush the report if the system does not have any update.

| ne / Appraisal Tra  | cking                |                                |                                |                                     |                                        |          | 53          | 🚰 🔵 Adm  |
|---------------------|----------------------|--------------------------------|--------------------------------|-------------------------------------|----------------------------------------|----------|-------------|----------|
| rogress: Select One | e v Loan ID:         | Addres                         | s:                             | Canceled: Select One                | Q Search Reset                         |          |             |          |
| Loan ID             | Progress             |                                |                                |                                     | Address                                | Borrower | Is Canceled | Action   |
| shirley1            | 1<br>Submit          | 2<br>Appraisal orderd          | 3<br>Inspection date scheduled | (4)<br>Appraisal report back        | 16551 MERC LN<br>Lockport IL 60441     | HE LI    | [           | Tracking |
| test444             | Submit               | 2<br>Appraisal orderd          | 3<br>Inspection date scheduled | (4)<br>Appraisal report back        | 10022 NE 110TH ST<br>KIRKLAND WA 98033 | HE LI    |             | Tracking |
| 2021040905          | 06/21/2022<br>Submit | 06/21/2022<br>Appraisal orderd | Inspection date scheduled      | 06/21/2022<br>Appraisal report back | 1717 LOUISE AVE<br>Arcadia CA 91006    | LEI TANG |             | Tracking |
|                     |                      |                                |                                |                                     |                                        |          |             |          |

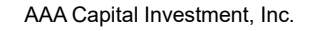

117 S Garfield Ave, Alhambra, CA 91801

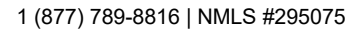

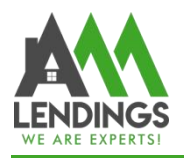

| Loan no:             | 2021040905                                                       |
|----------------------|------------------------------------------------------------------|
| Current status:      | Coc In                                                           |
| Reason For Tracking: | Please fill what you want to track, the inspection or the report |
| Date of Report Back: | Please the date you need the report back                         |

3. Our appraisal department will reply to you when they receive the tracking request.

## Step 4: How to find the appraisal report in TPO

1. Click on **View Pipeline**, then select **Criteria**. Choose either **Borrower**, **Property Address**, or **Loan NO** from the drop-down list, and enter the corresponding content in the **Criteria Value** field. Finally, click on **Search**.

| alina               |                               |       | Funded             | rrent Status | Status Date | Loan Type       | Loan Purpose | Loan Amount  | Rate  | Lock Exp. |
|---------------------|-------------------------------|-------|--------------------|--------------|-------------|-----------------|--------------|--------------|-------|-----------|
| 1.                  |                               | )     | Loan NO            | jistered     | 03/15/2024  | DSCR 30yr Fixed | Purchase     | \$378,950.00 | 8.125 |           |
| Tracking            |                               | )     | Property Address   | Review       | 03/15/2024  | FNMA/FHLMC C    | Rate/Term    | \$610,000.00 | 5.500 |           |
| Criteria:           | Loan NO                       |       |                    |              | ~           | Criteria Val    | ue: 2        |              |       |           |
| Criteria:           | Loan NO                       |       |                    |              | $\sim$      | Criteria Val    | ue: 2        |              |       |           |
| Criteria:           | Loan NO                       |       |                    |              | ~]          | Criteria Val    | ue: 2        |              |       |           |
| Criteria:           | Loan NO                       |       | Download           |              | ~           | Criteria Val    | ue:          |              |       |           |
| Criteria:           | Loan NO<br>Assigned           |       | Download           |              | ~           | Criteria Val    | ue: 2        |              |       |           |
| Criteria:<br>Export | Loan NO<br>Assigned<br>Loan N | lo. ‡ | Download<br>Broker | Borrower ≑   | Curre       | Criteria Val    | ue:          | s Date       | Lo    | oan Type  |

3. Navigate to **File Management** in the left-hand panel. Then, on the right-hand side, find **Appraisal Packages** and click on it to view all uploaded appraisal reports and files submitted during the appraisal request.

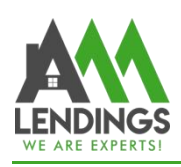

117 S Garfield Ave, Alhambra, CA 91801

1 (877) 789-8816 | NMLS #295075

| 🗘 Tool 🗸                | File Management                                                         |
|-------------------------|-------------------------------------------------------------------------|
| 💬 Message               | Submission Packages (1)                                                 |
| View Pipeline           | CD & Docs Request (0)                                                   |
| ۰ ( )                   | QC-TRID Conditions (0)                                                  |
| Loan Main A 2           | Final Packages (0)                                                      |
| Loan Summary            | Lender Conditions (42)                                                  |
| Upload Submission Files | Appraisal Packages (6)                                                  |
| File Management         | Upload File Download Delete                                             |
| Related Documents       |                                                                         |
| Lock Rate               | File                                                                    |
| CD/Docs request         | cc-signed.pdf 01.19.2024 19.31.21.pdf                                   |
| Contacts                | 2 AVE 01.26.2024 16.00.36.pdf                                           |
| Condition List          | Credit Card Authorization - final inpsecion.pdf 02.01.2024 15.42.05.pdf |
| Appraisal Request       | 2 VE 02.06.2024 15.16.37.pdf                                            |
|                         | 3CITO AVE_02.06.2024_21.18.03.pdf                                       |
|                         |                                                                         |
|                         |                                                                         |
|                         |                                                                         |